Java Browser

Edimax network cameras support JAVA-based web browser, you can see the image of network camera and control the network camera by web browser.

Please make sure your web browser supports JAVA first. If your web browser does not support JAVA, you can install JAVA from website: <u>www.java.com</u> and get JAVA software.

(If your web browser does not support JAVA, you'll see this message when you try to use JAVA browser: )

Java Applet is not Supported by your Browser. Please visit http://www.java.com/ to download.

| <ul> <li>Default Programs</li> <li>Desktop Gadget Gallery</li> <li>Internet Explorer</li> <li>Windows Anytim</li> <li>Windows DVD M</li> <li>Windows Fax and</li> <li>Windows Media</li> <li>Windows Media</li> <li>Windows Update</li> <li>XPS Viewer</li> </ul> | ellery                                        | If you're not login Windows as system administrator, please use<br>system administrator to launch Internet Explorer.<br>To do so, right-click Internet Explorer icon and click 'Run as<br>administrator'.<br><b>NOTE: You must use 32-bit Internet Explorer!</b> |
|----------------------------------------------------------------------------------------------------|-----------------------------------------------|----------------------------------------------------------------------------------------------------|
| <ul> <li>ExpressView</li> <li>Games</li> <li>Internet Camera</li> <li>Internet Camera</li> <li>Maintenance</li> <li>Oracle VM Virtua</li> <li>Ralink Wireless</li> <li>Startup</li> </ul>                                                                         | Cut<br>Copy<br>Delete<br>Rename<br>Properties |                                                                                                    |

| Address 001F1FBD3C08.myedimax.com<br>Search for "001F1FBD3C08.myedimax.com"                                                                                                    | Input the following web address in your web browser's address<br>bar:<br>XXXXXXXXXXXX.myedimax.com                                                                                                    |
|----------------------------------------------------------------------------------------------------|----------------------------------------------------------------------------------------------------|
|                                                                                                    | network camera's MAC address. If you don't know the MAC<br>address of your Edimax IP camera, you can log onto network<br>camera's web configuration menu and click "System" -><br>-> "System Information" -> "Status"->"LAN" to see its MAC<br>address. |
| Warning - Security The application's digital signature cannot be verified. Do you want to run the application? Name: viewer Publisher: UNKNOWN From: http://www.myedimax.com Nawys trust content from this publisher. Run Cancel This application will run with unrestricted access which may put your personal information at risk. Run this application only if you Trust the publisher. More Information | If you see this message, click 'Run' to continue.                                                                                                    |

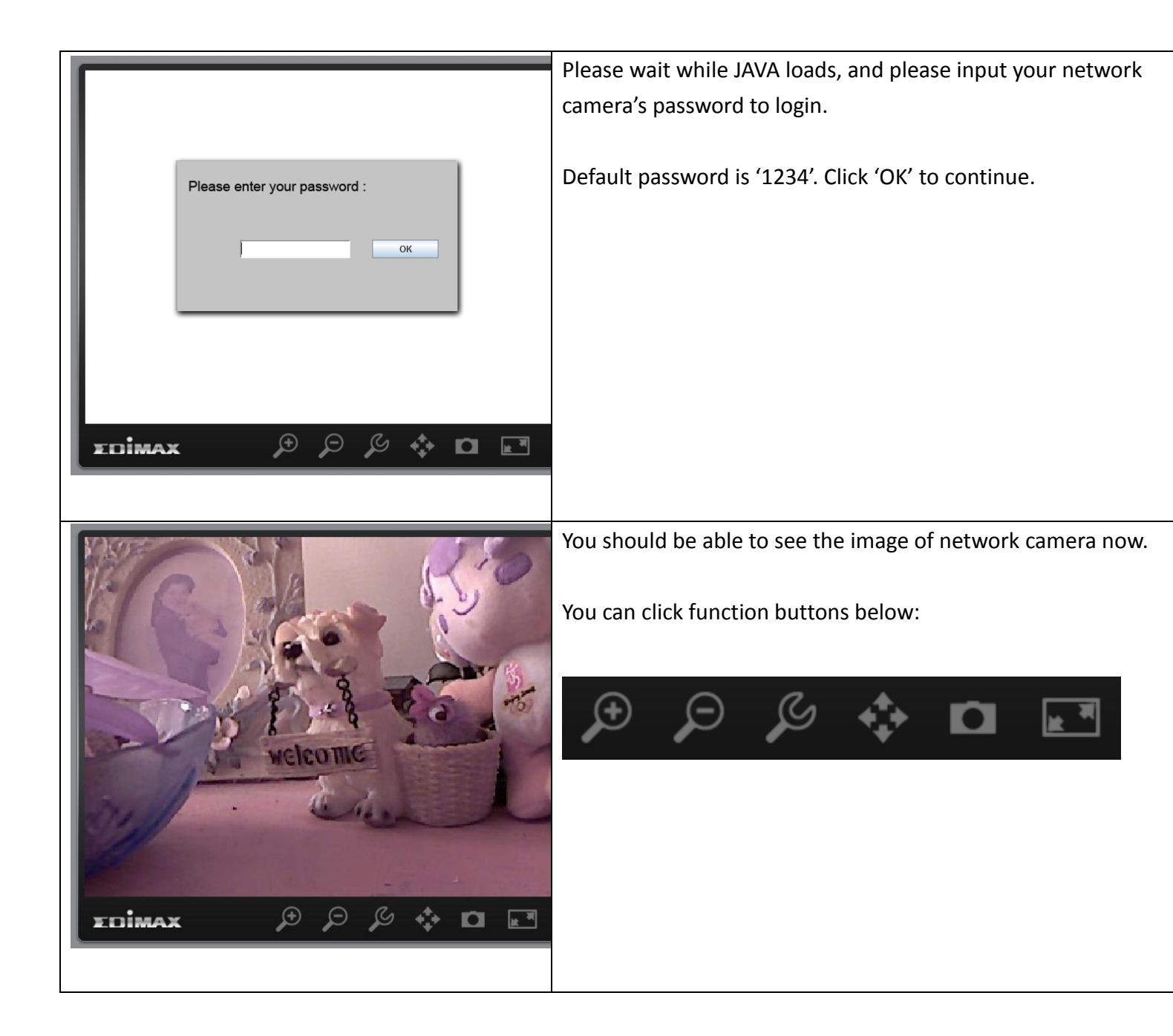

| EDIMAX                                                                                                    | Enlarge / reduce image size<br>Click + or – button to enlarge or reduce image size, this is very<br>useful when you want to see details of certain object in the ima                                                |
|----------------------------------------------------------------------------------------------------|----------------------------------------------------------------------------------------------------|
| Brightness   Saturation   Sharpness   Video Quality   Pan & Tilt Speed   Video Resolution   Language   Apply   Cancel | Configure network camera<br>Click this button to display network camera configuration menu<br>and you can chage the parameters of IP camera. Click 'Apply' to<br>save changes or click 'Cancel' to discard changes. |

| TDIMAX                                                                                                    | Pan-tilt control<br>Click this button and a set of arrow will be shown on the image.<br>Click the arrow to move network camera to the direction indicated by the arrow.<br>Click circle located in the center or arrow set to return network camera to 'Home' (original) position. |
|----------------------------------------------------------------------------------------------------|----------------------------------------------------------------------------------------------------|
|                                                                                                    | If you no longer need to use pan-tilt function, click this button again.                                                                                                    |
| Save Constant of the second second |                                                                                                    |
| Ibitaries     Homegroup       Recent Places     System Folder       Image: System Folder     Image: System Folder       Image: System Folder     Image: System Folder                                                                                                    | Snapshot                                                                                                    |
| Desktop     Network     ExpressView       Libraries     IPCam Admin Utility     Shortcut       1.07 KB     IPCam Surveillance Software       Computer     Untiled                                                                                                    | Click this button to take a snapshot of current image and save o your computer's hard drive.                                                                                                    |
| Network     PNG image<br>12.3 KB       File name:     Save       Save as type:     All Files (*.*)                                                                                                    | You'll be prompted to select a folder on your computer.                                                                                                    |
|                                                                                                    |                                                                                                    |

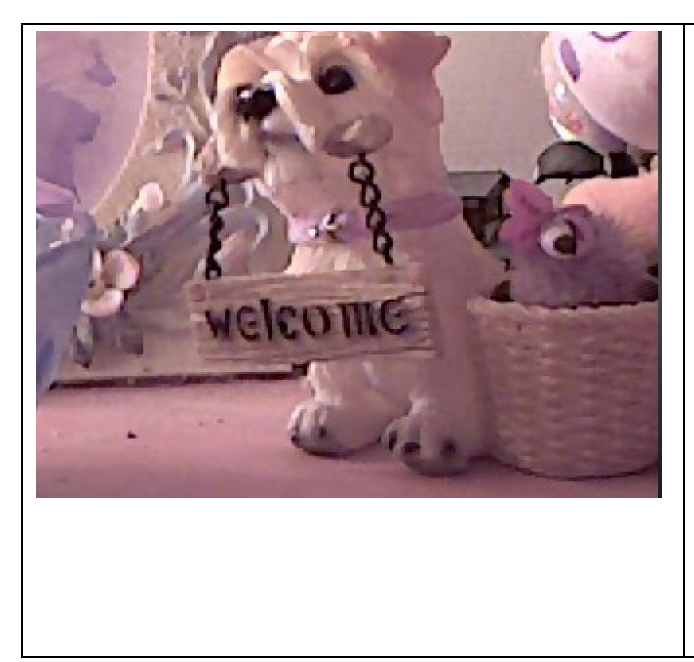

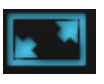

Full-screen view

Click this button to enlarge image view to full-screen size, all functino buttons will disappear to maximumize display area. Clic anywhere in the image to return to normal display mode.

## Ediview Finder

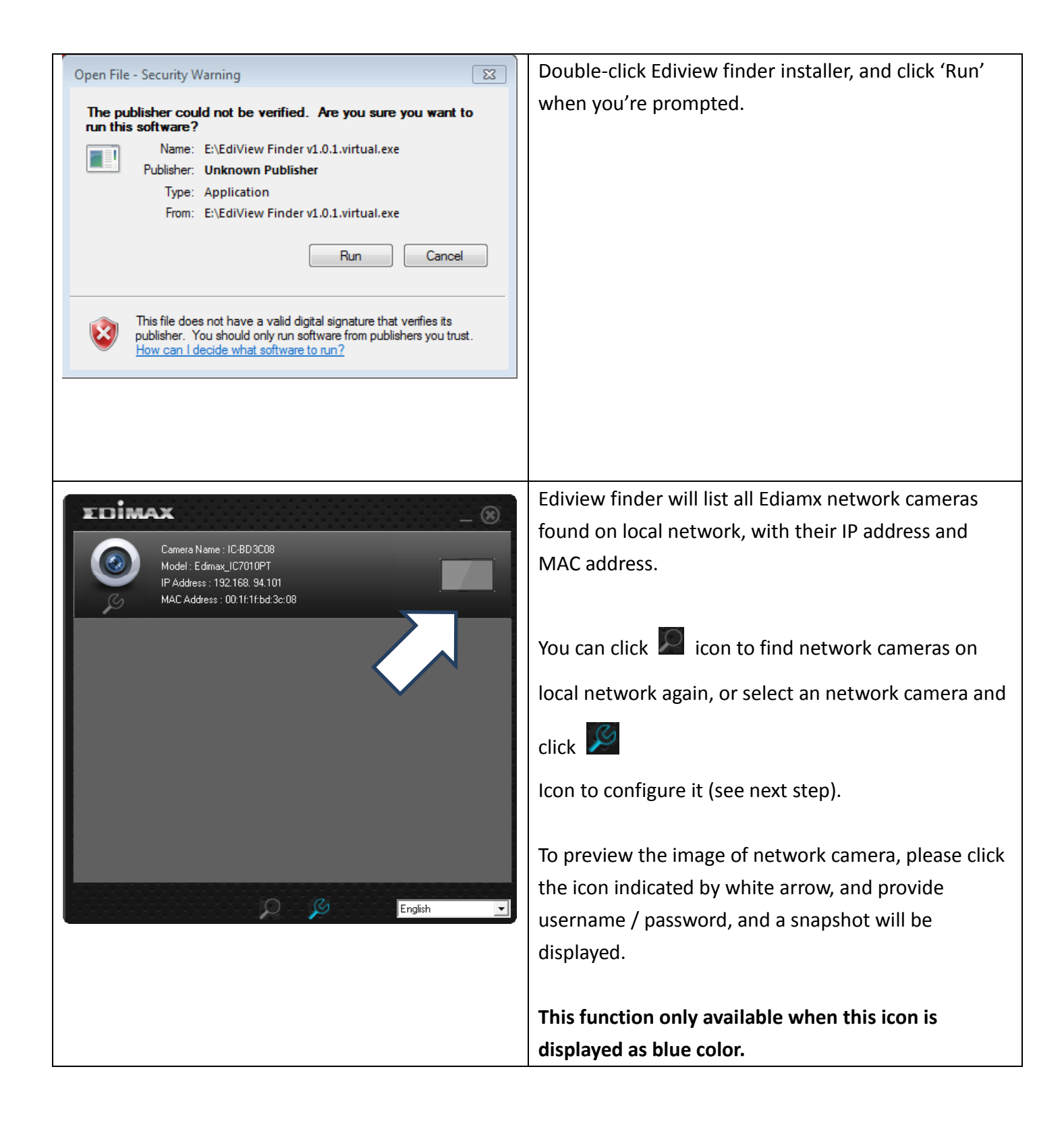

| DHCP address obtained<br>Testing cloud connection<br>and detect network camera type.<br>9                                                          | Ediview finder will inspect network camera's<br>connection type and if it's connected to Internet, this<br>may take a few seconds, please be patient.                                                                                                    |
|----------------------------------------------------------------------------------------------------|----------------------------------------------------------------------------------------------------|
| Your camera is connected to the cloud.<br>This is a wire network camera.<br>Click "Next" to set the network<br>camera's name and password.<br>Next | This message will tell you if your network camera is<br>connected to Internet (connected to the cloud), and<br>the connection type (wired or wireless).<br>When you see this message, click 'Next' to continue.<br>If you don't want to change network camera's name<br>and password, you can click 'X' on the upper-right<br>corner of window to close ediview finder utility. |

| Carmera Name IC-BD3C08 | You can input these information to configure network camera:                   |
|------------------------|--------------------------------------------------------------------------------|
| Password Confirm       | Camera Name: Input network camera's name used to identify this network camera. |
| ок                     | Password: Input new password.                                                  |
|                        | Confirm: Input new password again for confirmation.                            |
|                        | Click 'OK' button to keep changes.                                             |
|                        |                                                                                |